# AVVISO AI SOCI AIPA CHE RICEVONO IL REFERTO TRAMITE PEC NELLA CASELLA AIPAPADOVA.COM

Gentile Socio,

Se hai bisogno di aiuto telefona al numero 049.8215624 dalle ore 9 alle ore 16:30

# NUOVO PERCORSO ACCESSO AI REFERTI TAO

#### PUNTO 1

Accedi al sito web <u>www.aipapadova.com</u> e fai clic (con il mouse) sotto alla scritta "Indirizzo E-mail".

Inserire il proprio nome casella (es. cognomenome@aipapadova.com) dopodiché fare clic sul campo bianco successivo sotto alla scritta "Password" ed inserire con attenzione la propria password ( o quella assegnata dalla segreteria AIPA).

Poi, fare clic sul pulsante "Accedi" ed attendere il caricamento della pagina web.

#### PUNTO 2

| druha                                       | 11t                                                                                                    | Aiuto 🗐 📃 Logout                                                       |
|---------------------------------------------|----------------------------------------------------------------------------------------------------|------------------------------------------------------------------------|
| 🔄 Nuovo 🚊 Aggiorna                          | Desktop                                                                                                    |                                                                        |
| Ricerca nei messaggi                        | Ricarica Aggiungi Gadget Colonne                                                                                                    | Visualizza al login: Deskto                                            |
| O Desktop                                   | Ciao                                                                                                    | 1286 messaggio(i) non letto(i) nella tua casella di posta -            |
| Nuovo Messaggio Nuovo Contatto Nuovo Gruppo | Lunedi 10 Novembre 2014                                                                                                    | Vai a <u>Posta in arrivo</u><br>Messaggi recenti                       |
|                                             | 150                                                                                                    | Per conto di: referti@pec.aipapadova.com - 13:56<br>POSTA CERTIFICATA: |
|                                             | Quota                                                                                                    | •                                                                      |
|                                             | Dati del tuo account                                                                                                    |                                                                        |
|                                             |                                                                                                    |                                                                        |
|                                             | 12% Spazio utilizzato - 623 Mb occupati su 5000 M<br>disponibili                                                                                                    | Ib                                                                     |
|                                             |                                                                                                    | Nuovo Messaggio                                                        |
| Q Ricerca                                   | Calendario 💿 💿                                                                                                    | •                                                                      |
| Messaggi                                    | Eventi nei prossimi 7 giorni: 0                                                                                                    |                                                                        |
| Contatti                                    | Nessun evento programmato                                                                                                    | -                                                                      |
| Calendario                                  | and a series in the series of the series of |                                                                        |
| 2 Sincronizzazione                          |                                                                                                    |                                                                        |
| (100)                                       |                                                                                                    |                                                                        |

SOLO AL PRIMO ACCESSO consigliamo di fare clic in alto a destra, sul menù a tendina "Visualizza al login" e scegliere con un clic la voce "Messaggi". In questo modo, ai successivi accessi, comparirà immediatamente la prossima schermata

con i messaggi. Per accedere, solo al primo accesso, fate clic in basso a sinistra sulla scritta "Messaggi" ed attendere il caricamento della pagina web.

#### <u>PUNTO 3</u>

| webmail                    | @aipapadova.com<br>Aiuto 🐼 Logout →                                                        |
|----------------------------|--------------------------------------------------------------------------------------------|
| 🔄 Nuovo 🔮 Aggiorna         | Posta in arrivo                                                                            |
| Ricerca nei messaggi 🔹 🕨 💁 | 📩 Rispondi 🛛 🚔 Rispondi a tutti 🛛 📸 Inoltra 斗 Sposta a 🛛 🔓 Elimina 🗳 Spam 🛛 🕂 Altre azioni |
| 🔘 Desktop                  | Visualizza i messaggi Nessun filtro                                                        |
| 🔍 Ricerca                  | 🔽 🛃 Da/A 🖉 Oggetto Data 🔹 Dimensioni                                                       |
| 🖂 Messaggi                 | Per conto di: referti@pec.a 🖉 POSTA CERTIFICATA: 14:00 439 Kb                              |
|                            | Per conto di: referti@pec.aipa 🖉 POSTA CERTIFICATA: 13:56 541 Kb                           |
| 🗐 🖂 Le mie cartelle        |                                                                                            |

### FARE CLIC sulla scritta "POSTA CERTIFICATA:"

A questo punto comparirà l'elenco dei messaggi in entrata, fate clic sull'oggetto più recente ed eventualmente denominato "POSTA CERTIFICATA:" oppure "Referto TAO" <u>oppure senza oggetto e proveniente da "Referti AIPA PADOVA"</u> ed osservate lo schermo, comparirà un riquadro nella parte inferiore.

PUNTO 4 (se non trovate questi allegati passate al punto 5)

| webmail                                                                                                    |                                                                                                    | @aipapa<br>Aiuto 🕥 🚺 Log | adova.com<br>out 🔶       |
|----------------------------------------------------------------------------------------------------|----------------------------------------------------------------------------------------------------|--------------------------|--------------------------|
| 🕞 Nuovo 🐣 Aggiorna                                                                                                    | Posta in arrivo                                                                                                    |                          |                          |
| Ricerca nel messaggi 🔹 🕨 🔍                                                                                                    | 🚉 Rispondi 🛛 🗮 Rispondi a tutti 🛛 📸 Inoltra 🛸 Sposta a 🏾 🔓 Elimina 🗳                                                                                                    | a Spam 🛛 🕂 Altre azioni  |                          |
| 🔘 Desktop                                                                                                    | Visualizza i messaggi Nessun filtro                                                                                                    | 1/14                     |                          |
| 🔍 Ricerca                                                                                                    | 🗋 💌 🛃 Da/A 🖉 Oggetto                                                                                                    | Data * Di                | mensioni                 |
| Messaggi                                                                                                    | Per conto di: referti@pec.a 🖉 POSTA CERTIFICATA:                                                                                                    | 14:00 43                 | 9 Kb                     |
| <ul> <li>Ce file actual</li> <li>Posta in arrivo</li> <li>Bozze</li> <li>Bozze</li> <li>SPAM</li> <li>● Posta iniviata</li> <li>● Cestino</li> </ul> | Posta CERTIFICATA: Da: Per conto di: referti@pec.alpapadova.com A: Balpapadova.com                                                                                                   | lunedi 10 novembre 2014  | •<br>• - 13:56<br>Stampa |
|                                                                                                    | Questo è un Messaggio di Posta Certificata<br>Il giorno 10/11/2014 alle ore 13:56:10 (+0100) il messaggio con Oggetto<br>" è stato inviato dal mittente "referti@pec.aipapadova.com" |                          |                          |
| 🛄 Contatti                                                                                                    | e indirizzato a                                                                                                    |                          |                          |
| Calendario                                                                                                    | Scarica gli allegati selezionati                                                                                                    |                          |                          |
| Sincronizzazione Opzioni                                                                                                    | daticert.xml (1 Kb)     Download , Elimina     Apri II messaggio in un nuovo riquadro, Download                                                                                      |                          | -                        |
|                                                                                                    | Messaggi - Contatti - Calendario - Opzioni - PE                                                                                                    | ത്രെ                     | สาย                      |

Sul riquadro inferiore, fare clic sulla scritta "Apri il messaggio in un nuovo riquadro"

Nella parte inferiore dello schermo nella sezione "Scarica gli allegati selezionati" potreste trovare daticert.xml, ma ignoratelo! Invece, fate clic sotto alla scritta postacert.eml (busta bianca) e precisamente sulla scritta blu sottolineata: "Apri il messaggio in un nuovo riquadro." Oppure, se non compaiono questi allegati fate clic su "Download" sotto alla scritta Referto.pdf

#### <u>PUNTO 5</u>

| webmail                    | eaipapadova.com<br>Aiuto 🖾 Logout →                                                                                                    |  |  |
|----------------------------|----------------------------------------------------------------------------------------------------|--|--|
| 🕞 Nuovo 🛛 🐣 Aggiorna       | Posta in arrivo Messaggio inserito 🖬                                                                                                    |  |  |
| Ricerca nei messaggi 🔹 🕨 🔍 | 🚉 Rispondi 🛛 🚔 Rispondi a tutti 🛛 📸 Inoltra 🛛 🍓 Spam 🛛 🕂 Altre azioni 😂 Stampa                                                                                                    |  |  |
| 🔘 Desktop                  | 🖉 [Nessun oggetto] lunedì 10 novembre 2014 - 13:56                                                                                                    |  |  |
| 🔍 Ricerca                  | Da: <u>PEC AIPA PADOVA</u><br>A: @aipapadova.com                                                                                                    |  |  |
| Messaggi                   |                                                                                                    |  |  |
| 🖻 🖂 Le mie cartelle        |                                                                                                    |  |  |
| Posta in arrivo            |                                                                                                    |  |  |
| Bozze                      |                                                                                                    |  |  |
| Posta inviata              | "Referto.pdf"                                                                                                    |  |  |
| 🗑 Cestino                  | Gentile Socio,                                                                                                    |  |  |
|                            | Il mezzo di spedizione prevede l'invio del referto, relativo alla terapia anticoagulante orale.                                                                                                 |  |  |
|                            | tramite il formato PDF presso la casella aipapadova creata apposta per Te.                                                                                                    |  |  |
|                            | all'atto di adesione, così saprai per tempo guando controllare la casella aipapadova.com                                                                                                    |  |  |
|                            |                                                                                                    |  |  |
|                            | Se ci comunichi una casella e-mail a Tua scelta, provvederemo ad inoltrarti copia del referto<br>direttamente al Tuo indirizzo di posta elettronica                                             |  |  |
|                            | Se desideri conservare un archivio digitale delle proprie analisi ricordati di eliminare                                                                                                    |  |  |
|                            | eventuali messaggi inutili o creare una cartella apposita nel tuo disco fisso (cd. hard disk).<br>Infatti, nel caso in cui la casella ainanadova fosse niena, i messaggi presenti nella casella |  |  |
|                            | potranno essere eliminati a discrezione dello Staff.                                                                                                    |  |  |
|                            | Per leggere il referto apri l'ALLEGATO in formato PDF referto.pdf OPPURE                                                                                                    |  |  |
| []] Contatti               | Difficoltà ad accedere?                                                                                                    |  |  |
| Calendario                 |                                                                                                    |  |  |
| Sincronizzazione           | Referto.ndf (380 Kb)                                                                                                    |  |  |
| m Opzioni                  | Download , Elimina                                                                                                    |  |  |
|                            | itatti - Calendario - Opzioni - PEC webmail - Logout                                                                                                    |  |  |
|                            | © 2014 - Aruba S.p.A tutti i diritti riservati                                                                                                    |  |  |
|                            |                                                                                                    |  |  |

# Sul riquadro inferiore, sotto la scritta Referto.pdf, fai clic su "Download"

Questa nuova finestra ci ricorda di aprire l'allegato "Referto.pdf" nel riquadro inferiore. Facciamo quindi clic sulla scritta blu sottolineata: "Download"

#### <u>PUNTO 6</u>

| A | pertura di Referto.pdf                                                           |
|---|----------------------------------------------------------------------------------|
|   | È stato scelto di aprire:                                                        |
|   | 🔁 Referto.pdf                                                                    |
|   | tipo: Adobe Acrobat Document (381 kB)                                            |
| E | da: http://webmaildomini.aruba.it                                                |
|   | Che cosa deve fare Firefox con questo file?                                      |
| N | 2 O Aprirlo con Adobe Reader (predefinita)                                       |
| 3 | Salva file                                                                       |
| 2 | 🔲 Da ora in avanti esegui questa azione per tutti i <u>f</u> ile di questo tipo. |
| 1 |                                                                                  |
| 1 | OK Annulla                                                                       |
| e | la alpapadova tosse piena, i messaggi hm ella                                    |
|   | 5.                                                                               |
|   |                                                                                  |

Abbiamo quasi finito, fai clic su "Aprirlo con" e poi fai clic su "OK", comparirà il nostro referto TAO e sarà possibile salvarlo o stamparlo.

### FINE

## **GRAZIE PER L'ATTENZIONE**

Cordiali saluti,

Lo Staff Aipapadova.com

Tel. 0498215624